## SDメモリーカードで地点を探す

パソコンを使用して、SDメモリーカードに保存した地点の周辺地図を表示します。 ※この操作を行う前に、本機にSDメモリーカードを差し込んでください。 「ご「SDメモリーカードを入れる/取り出すには」A-33 「ご「おでかけ旅ガイド」A-34 ※SDメモリーカードの抜き差しは、必ず電源を切った状態で行ってください。 ※SDメモリーカードに保存した地点情報は本機に登録することができます。(最大499カ所) 「ご「SDメモリーカードから地点を登録する」E-22

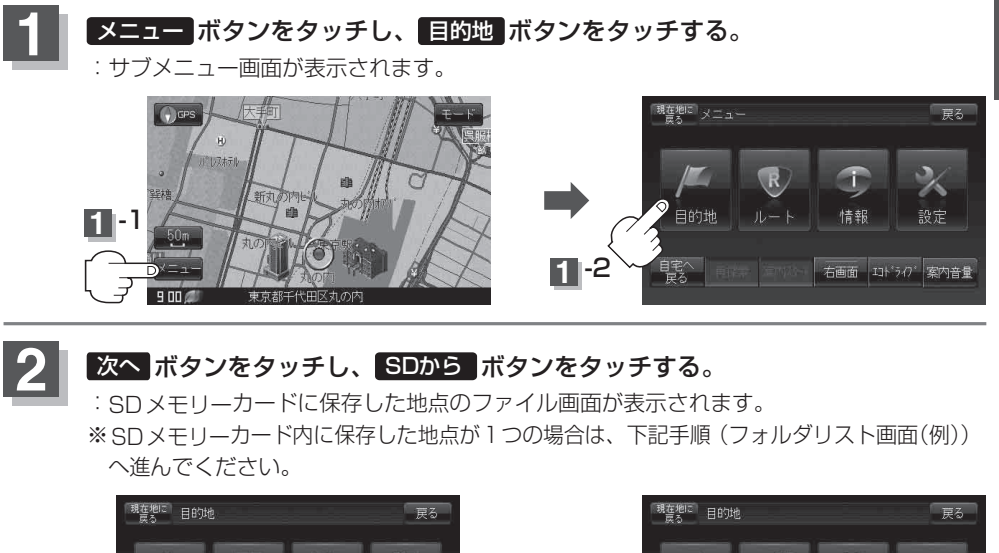

2 -1

確認したい地点が保存されているファイルをタッチし、フォルダをタッチする。

住所

周辺施設

ファイルリスト画面(例)

あ

施設50音

現在地

3

3 -1

電話番号

 $\rightarrow 0$ 

:SDメモリーカード内に保存した地点リスト画面が表示されます。

〔コードで地点を探す(まっぷるコード(MGコード))〕/〔SDメモリーカードで地点を探す C-29

₹**?**3:3 )+;

戻る

SDから

フォルダリスト画面(例)

2 -2

登録地点

緯度・経度

3-2

目的地